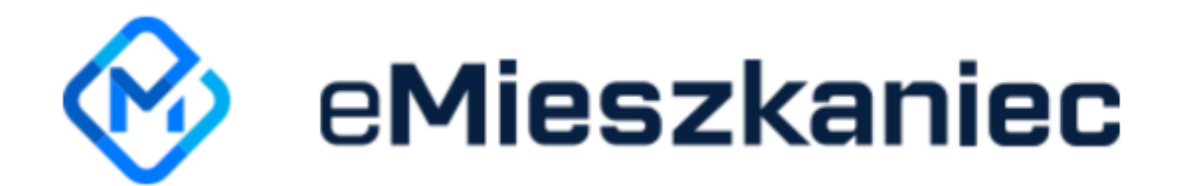

## INSTRUKCJA KONFIGURACJI POCZTY DO WYSYŁANIA KORESPONDENCJI

## Konfiguracja poczty gmail:

- 1. Aby poprawnie skonfigurować pocztę musimy w pierwszej kolejności poinformować, z jakiego adresu ma być wysyłana korespondencja.
- 2. W tym celu należy napisać na adres: **kontakt@curn.pl** wiadomość, w której zostanie wskazany adres e-mail.
- 3. Następnie po odpowiedzi przez pracownika CURN przechodzimy do panelu eMieszkaniec, do zakładki "**USTAWIENIA**".

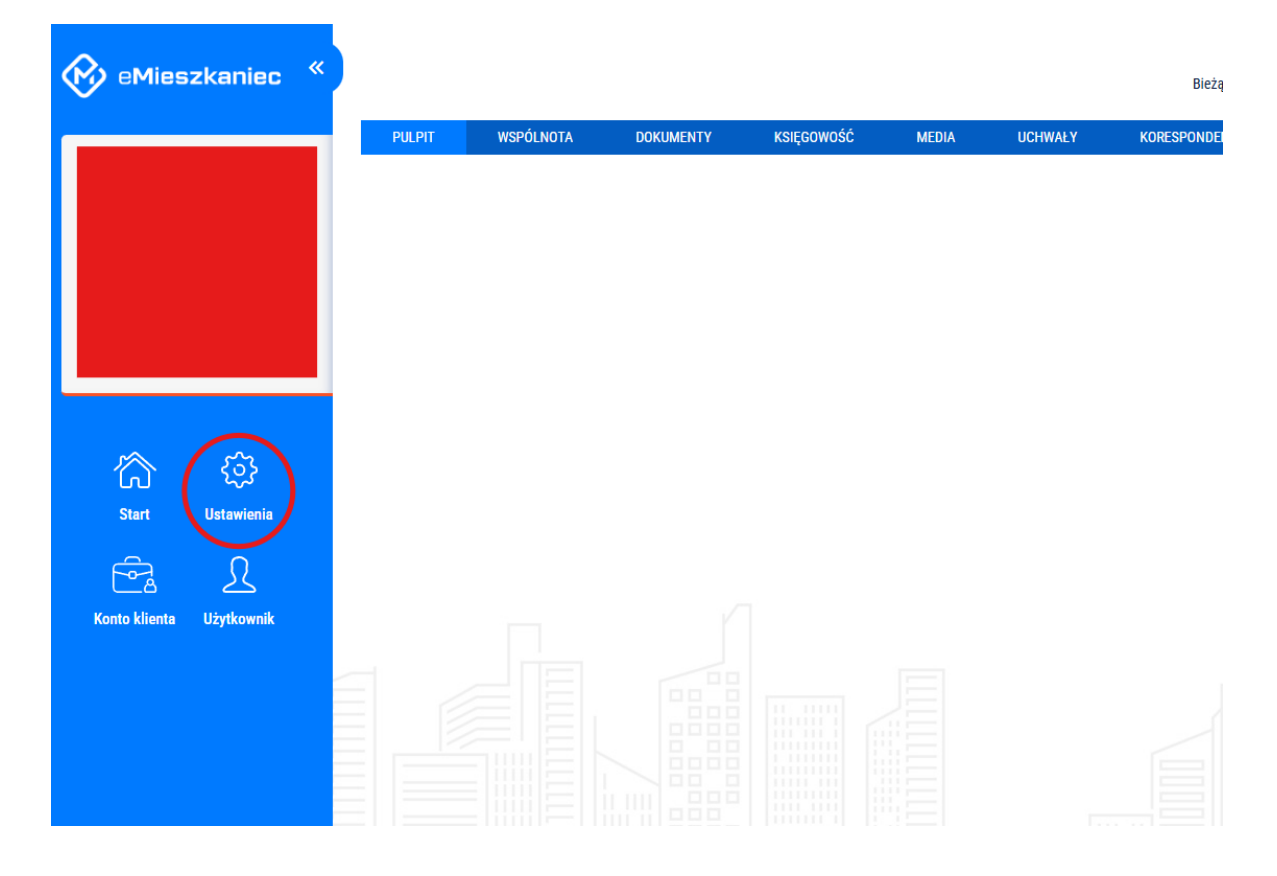

4. Po przejściu do ustawień klikamy "KONTA WYSYŁKI EMAIL".

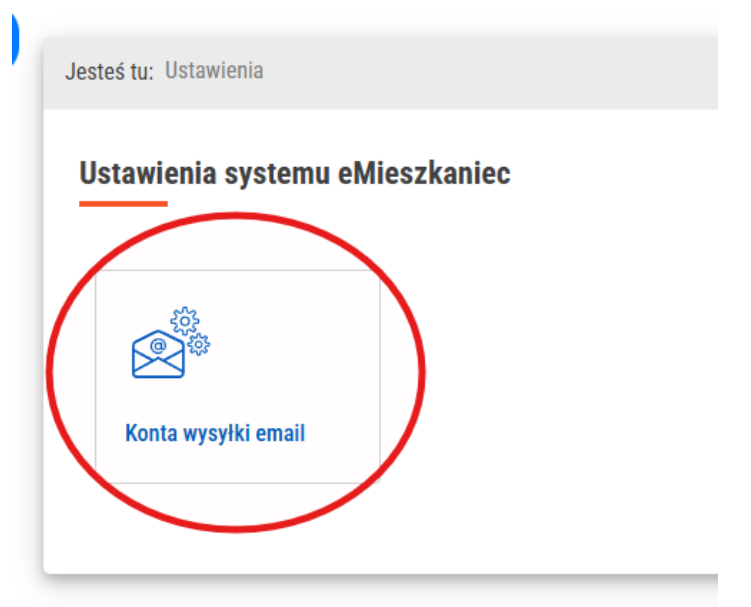

5. Po prawej stronie wybieramy opcję "DODAJ KONTO EMAIL".

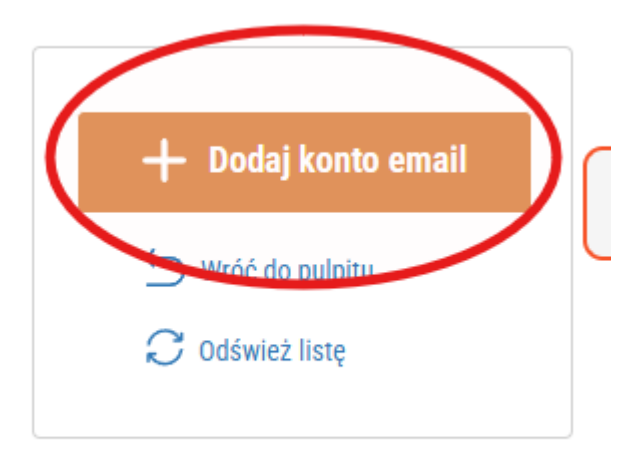

- 6. Wyskoczy nam okienko konfiguracji.
  - 6.1 Krok 1/4:
    - a) **Adres email** wpisujemy adres email, z którego ma być wysyłana korespondencja
    - b) **Opis nadawcy** opisujemy adres email. Jest to pomocne przy posiadaniu więcej niż jednego konta.
    - c) Tryb konfiguracji konta wybieramy POCZTA GMAIL Z UWIERZYTELNIENIEM OAUTH2
    - d) Klikamy "Dalej"

| emieszkar    | iec.demo@gmail.com     |             |   |
|--------------|------------------------|-------------|---|
| pis nadawc   |                        |             |   |
| Demo         |                        |             |   |
| ryb konfigur | acji konta             |             |   |
|              | MAIL 7 HWIERZYTEI NIER | NIEM OAUTH2 | > |

6.2 Krok 2/4

Wyskoczy nam okienko logowania się do poczty.

Jeżeli nie jesteśmy zalogowani:

a) podajemy konfigurowany adres mailowy:

| G Sign in with Google                  |                                 |                |         |       |
|----------------------------------------|---------------------------------|----------------|---------|-------|
| Sign in<br>to continue to eMieszkaniec | Email or phone<br>Forgot email? |                |         |       |
|                                        |                                 | Create account | N       | iext  |
|                                        |                                 |                |         |       |
| English (United States) 🛛 👻            |                                 | Help           | Privacy | Terms |

b) podajemy hasło do maila,

c) gdy posiadamy weryfikację poprzez numer telefonu pojawi nam się prośba o podanie 6 cyfrowego kodu, który zostanie wysłany w formie sms,

d) po zalogowaniu się powinien pojawić się komunikat w eMieszkańcu o następującej treści: **UWIERZYTELNIONO POPRAWNIE** 

e) jeżeli poprawnie zalogowaliśmy się to klikamy "Dalej":

| Parame                    | ry serwera i uwierzytelnianie (krok 2 / | 4) |  |  |
|---------------------------|-----------------------------------------|----|--|--|
| Status uv                 | ierzytelniania konta Google             |    |  |  |
| UWIERZYTELNIONO POPRAWNIE |                                         |    |  |  |
| Wróć                      | Dalej                                   |    |  |  |
|                           |                                         |    |  |  |

Jeżeli jesteśmy zalogowani, to musimy jedynie wybrać interesujące nas konto.

Klikamy "**Wyślij wiadomość testową**". Po prawidłowej konfiguracji poprzednich kroków powinien wyświetlić **Status konfiguracji konta** jako **KONFIGURACJA POPRAWNA**. Następnie klikamy "**Dalej**".

| KONFIGURACJA POPRAWNA                    |
|------------------------------------------|
| Wysyłka wiadomości testowej (krok 3 / 4) |
| Adresat wiadomości testowej              |
|                                          |
| Wyślij wiadomość testową                 |
| Status konfiguracji konta                |
| STATUS NIEOKREŚLONY                      |
| Wróć Dalej                               |

#### 6.4 Krok 4/4

W ostatnim oknie zaznaczymy, czy wszyscy użytkownicy z danej bazy mogą używać podanego adres email do korespondencji, czy mają być ograniczenia. Na koniec klikamy "**Zapisz konto email**".

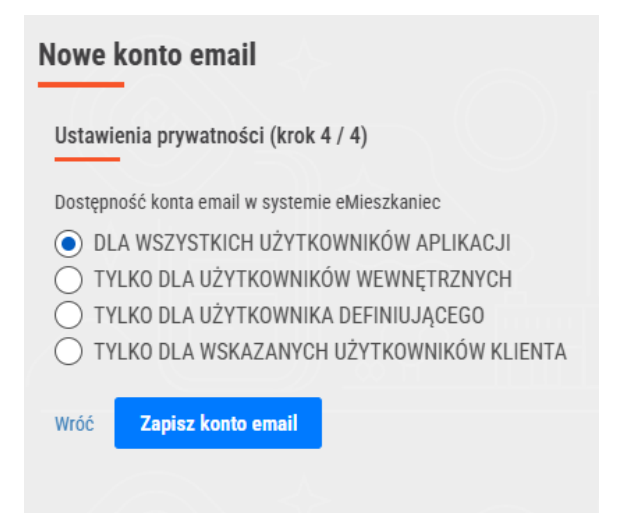

## Konfiguracja pozostałych poczt

1. Przechodzimy do panelu eMieszkaniec, do zakładki "USTAWIENIA".

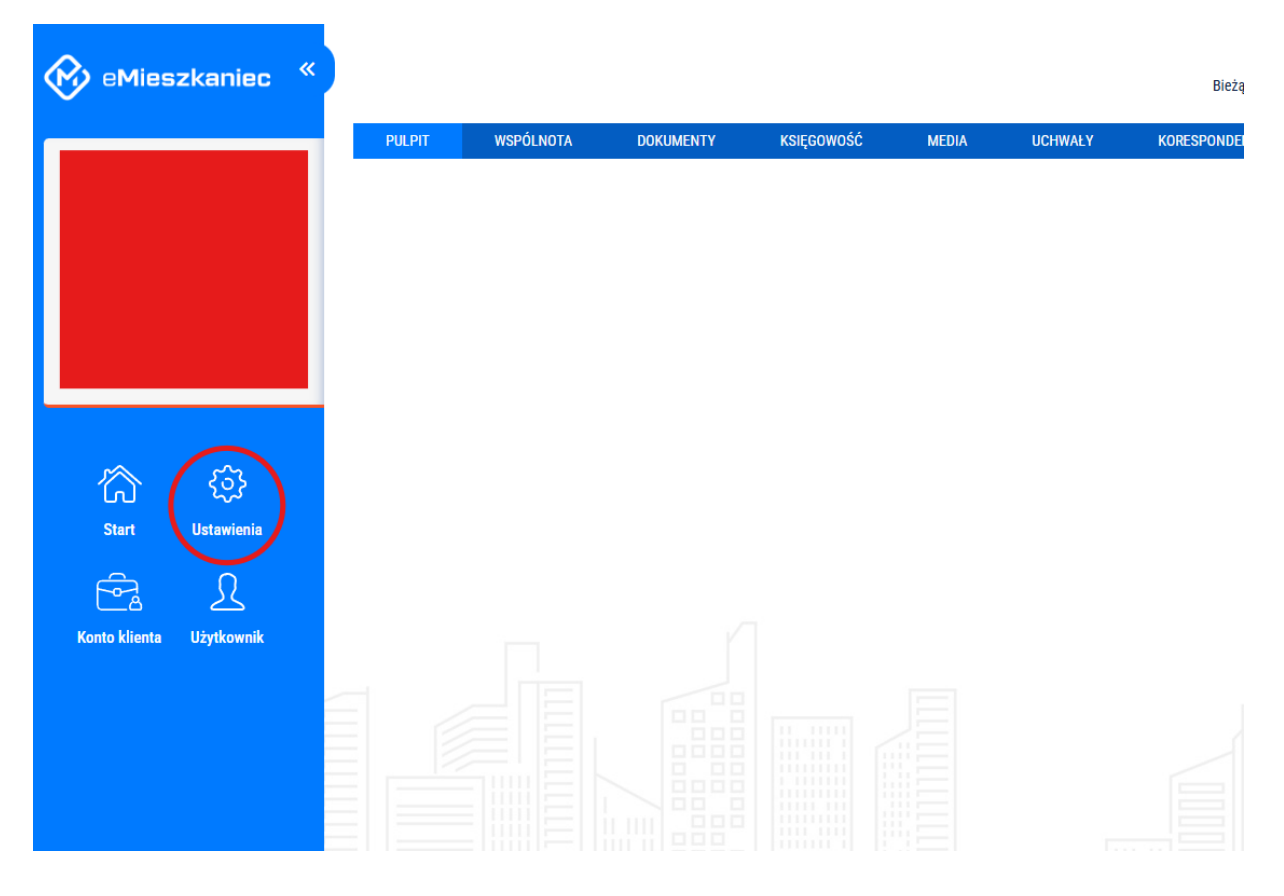

2. Po przejściu do ustawień klikamy "KONTA WYSYŁKI EMAIL":

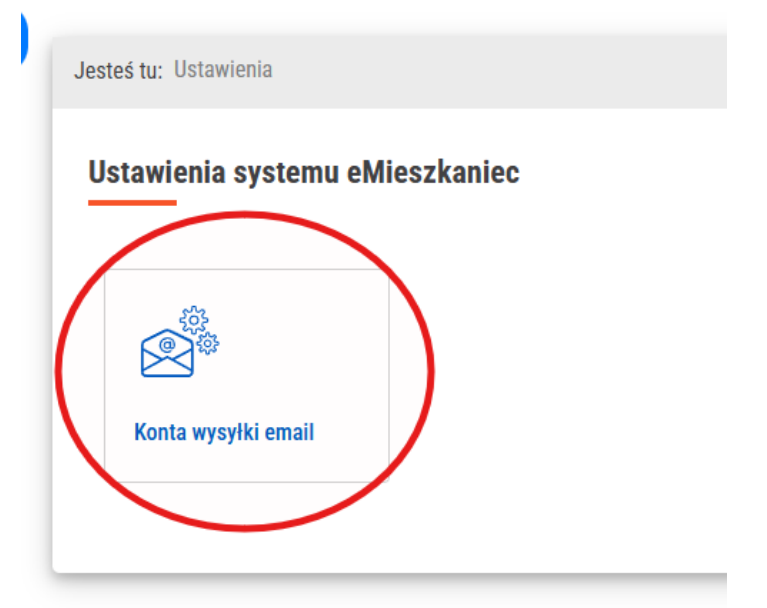

3. Po prawej stronie wybieramy opcję "DODAJ KONTO EMAIL".

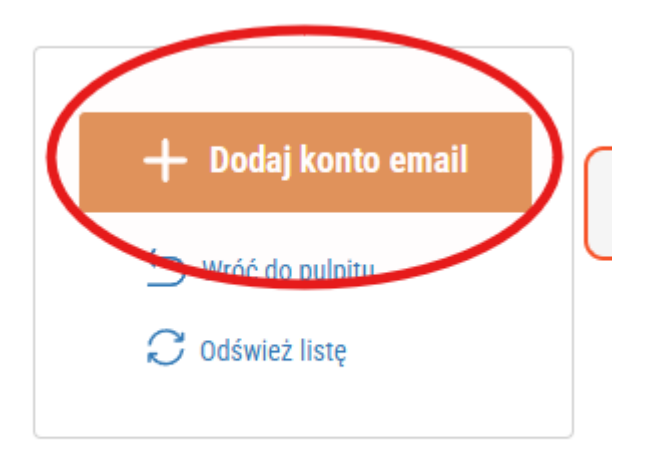

- 4. Wyskoczy nam okienko konfiguracji.
  - 4.1 Krok 1/4:
    - a) Adres email wpisujemy adres email, z którego ma być wysyłana korespondencja
    - b) **Opis nadawcy** opisujemy adres email. Jest to pomocne przy posiadaniu więcej niż jednego konta.
    - c) Tryb konfiguracji konta wybieramy DOWOLNA POCZTA POPRZEZ PROTOKÓŁ SMTP
    - d) Klikamy "Dalej"

| Konfiguracja podstawowa (krok 1 / 4)   |  |  |
|----------------------------------------|--|--|
| Adres email                            |  |  |
| demo@emieszkaniec.pl                   |  |  |
| Opis nadawcy                           |  |  |
| Demo                                   |  |  |
| Tryb konfiguracji konta                |  |  |
| DOWOLNA POCZTA POPRZEZ PROTOKÓŁ SMTP 🔍 |  |  |
| Dalej                                  |  |  |

- 4.2 Krok 2/4
  - a) Adres serwer SMTP, Port SMTP, Szyfrowanie SMTP należy uzupełnić zgodnie z ustawieniami serwera poczty, dla której jest przeprowadzana konfiguracja.
  - b) Nazwa użytkownika wpisujemy adres email, z którego ma być wysyłana korespondencja
  - c) Hasło wpisujemy hasło do poczty

| Parametry serwera i uwierzytelnianie (krok 2 / 4) |  |  |
|---------------------------------------------------|--|--|
| Adres serwer SMTP                                 |  |  |
| poczta.o2.pl                                      |  |  |
| Port SMTP<br>587                                  |  |  |
| Szyfrowanie SMTP                                  |  |  |
| STARTTLS                                          |  |  |
| Nazwa użytkownika                                 |  |  |
| emieszkaniec.test@o2.pl                           |  |  |
| Hasło                                             |  |  |
|                                                   |  |  |
| Uzupełnienie pola jest wymagane                   |  |  |
| Wróć Dalej                                        |  |  |

### Przykładowe konfiguracje:

#### <u>WP.PL</u>

| Wp.pl Serwer SMTP   | smtp.wp.pl |
|---------------------|------------|
| Wp.pl SMTP Port     | 465        |
| Bezpieczeństwo SMTP | SSL        |

#### <u>02.PL</u>

Serwer poczty wychodzącej - poczta.o2.pl Port serwera poczty wychodzącej - 465 Tryb zabezpieczenia - SSL

#### <u>ONET.PL</u>

Serwer SMTP: **smtp.poczta.onet.pl** Port: **465** Typ zabezpieczeń: SSL 4.3 Krok 3/4

Klikamy "**Wyślij wiadomość testową**". Po prawidłowej konfiguracji poprzednich kroków powinien wyświetlić **Status konfiguracji konta** jako **KONFIGURACJA POPRAWNA**. Następnie klikamy "**Dalej**".

| KONFIGURACJA POPRAWNA                    |
|------------------------------------------|
| Wysyłka wiadomości testowej (krok 3 / 4) |
| Adresat wiadomości testowej              |
|                                          |
| Wyślij wiadomość testową                 |
| Status konfiguracji konta                |
| STATUS NIEOKREŚLONY                      |
| Wróć Dalej                               |

4.4 Krok 4/4

W ostatnim oknie zaznaczymy, czy wszyscy użytkownicy z danej bazy mogą używać podanego adres email do korespondencji, czy mają być ograniczenia. Na koniec klikamy "**Zapisz konto email**".

| Nowe konto email                                                                                           |  |
|----------------------------------------------------------------------------------------------------|--|
| Ustawienia prywatności (krok 4 / 4)                                                                        |  |
| Dostępność konta email w systemie eMieszkaniec                                                             |  |
| <ul> <li>DLA WSZYSTKICH UŻYTKOWNIKÓW APLIKACJI</li> <li>TYLKO DLA UŻYTKOWNIKÓW WEWNĘTRZNYCH</li> </ul>     |  |
| <ul> <li>TYLKO DLA UŻYTKOWNIKA DEFINIUJĄCEGO</li> <li>TYLKO DLA WSKAZANYCH UŻYTKOWNIKÓW KLIENTA</li> </ul> |  |
| Wróć Zapisz konto email                                                                                    |  |
|                                                                                                    |  |

## UWAGA!

Dla poczty ONET należy pamiętać, aby mieć wyłączonego firewalla.

|                                                                                                    | Poula de les                                                                                                    |
|----------------------------------------------------------------------------------------------------|----------------------------------------------------------------------------------------------------|
| Informacje Konto główne Podpisy Alternatywne adresy Konto w Domenie                                             | Skrzynki zewnętrzne                                                                                                    |
| Nazwa nadawcy<br>Wpisz nazwę którą zobaczą w polu "Od" odbiorcy Twoich listów. Np. Jan Nowak<br>Przywróć Zapisz | Firewall<br>Firewall to system antywłamaniowy Twojej skrzynki.                                                         |
| Automatyczne dodawanie kontaktów                                                                                | Wiadomości na stronie         Maksymalna liczba wiadomości na stronie         60       Y         Przywróć       Zapisz |

# Dla poczty **O2** oraz **WP** należy pamiętać aby mieć włączone dwie opcje: **IMAP** i **POP3**

#### **Programy pocztowe**

Ustaw poniższe opcje, jeżeli chcesz korzystać ze swojego konta za pomocą programów pocztowych. Jak skonfigurować program pocztowy?

(i) Jeśli masz włączone logowanie dwustopniowe w programach pocztowych lub aplikacjach mobilnych, np. Poczta o2 na iPhonie, nie zalogujesz się do konta swoim hasłem (tym, którym logujesz się w przeglądarce). Dla każdej aplikacji, która korzysta z IMAP lub POP, musisz utworzyć tzw. hasło do aplikacji. Zrobisz to w profilu 1login od WP, w zakładce Bezpieczeństwo. Przejdź do 1login od WP.

IMAP - pobieraj i wysyłaj wiadomości IMAP włączony Aktualna wersja programu Microsoft Outlook 365 nie gwarantuje poprawnego korzystania z poczty.

POP - pobieraj wiadomości POP3 włączony

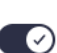

 $\odot$